## Java ME : une présentation

Jean-Marc Farinone

#### But de l'exposé

Comprendre, définir, situer les termes :

- Java ME, J2ME, CDC, CLDC, Configuration, Profiles, MIDP (1.0, 2.0), MIDlet, jad, etc.
- Donner des références
- Donner des exemples de programmes

## Les concepts fondamentaux de Java ME

#### Java ME = ?

- Java ME = Java Micro Edition
- Site de référence = http://java.sun.com/javame/index.jsp
- S'appelait anciennement J2ME : terme encore très souvent employé.
- Famille de spécifications pour développer des logiciels pour des objets électroniques (device = périphérique) comme
  - les téléphones portables,
  - les assistants personnels (PDA)
  - « téléphones intelligents » (smart phones)

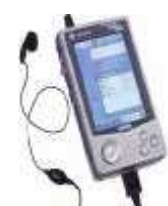

#### Java ME = Configuration et Profiles

- Le monde des périphériques électroniques est vaste, divers et varié.
- => Pas de possibilités d'avoir un seul environnement uniforme pour tous (!= Java SE)
- => Architecture en couche :
  - Bibliothèques de base : les configurations
  - Les ajouts à ces bibliothèques : les profiles

## Configuration

- Spécifications pour un ensemble de périphériques ayant des caractéristiques similaires comme :
  - Le type et la quantité mémoire disponible
  - □ Le type de processeur (vitesse, etc.)
  - Le type de réseau disponible pour ce périphérique
- Configuration = plate-forme minimale pour cet ensemble. Pas d'extension ni de retrait possible
- => portabilité

#### Les deux configurations fondamentales

- CLDC (Connected Limited Device Configuration), CDC (Connected Device Configuration)
- CLDC ~ wireless Java.
  - Pour téléphone cellulaire, PDA ayant 192 Ko de mémoire minimum (CLDC 1.1) pour la JVM
  - Téléchargement de programmes Java
  - 2 versions 1.0 (JSR-30 Mai 2000), 1.1 (JSR-139 Mars 2003)

## Les deux configurations fondamentales (suite)

- CDC = entre CLDC et Java SE
  - Périphériques ayant 2Mo ou plus de mémoire : smart phone, web téléphone, boitier TV (set-top boxes).

#### Profile

- = un complément à une configuration.
- Apporte des classes supplémentaires pour un domaine ou un marché spécifique
- Les profiles au dessus de CLDC :
  - MIDP (Mobile Information Device Profile)
  - PDA Profile
- Les profiles au dessus de CDC :
  - Foundation Profile
  - RMI Profile

#### Configuration et Profile : conclusion

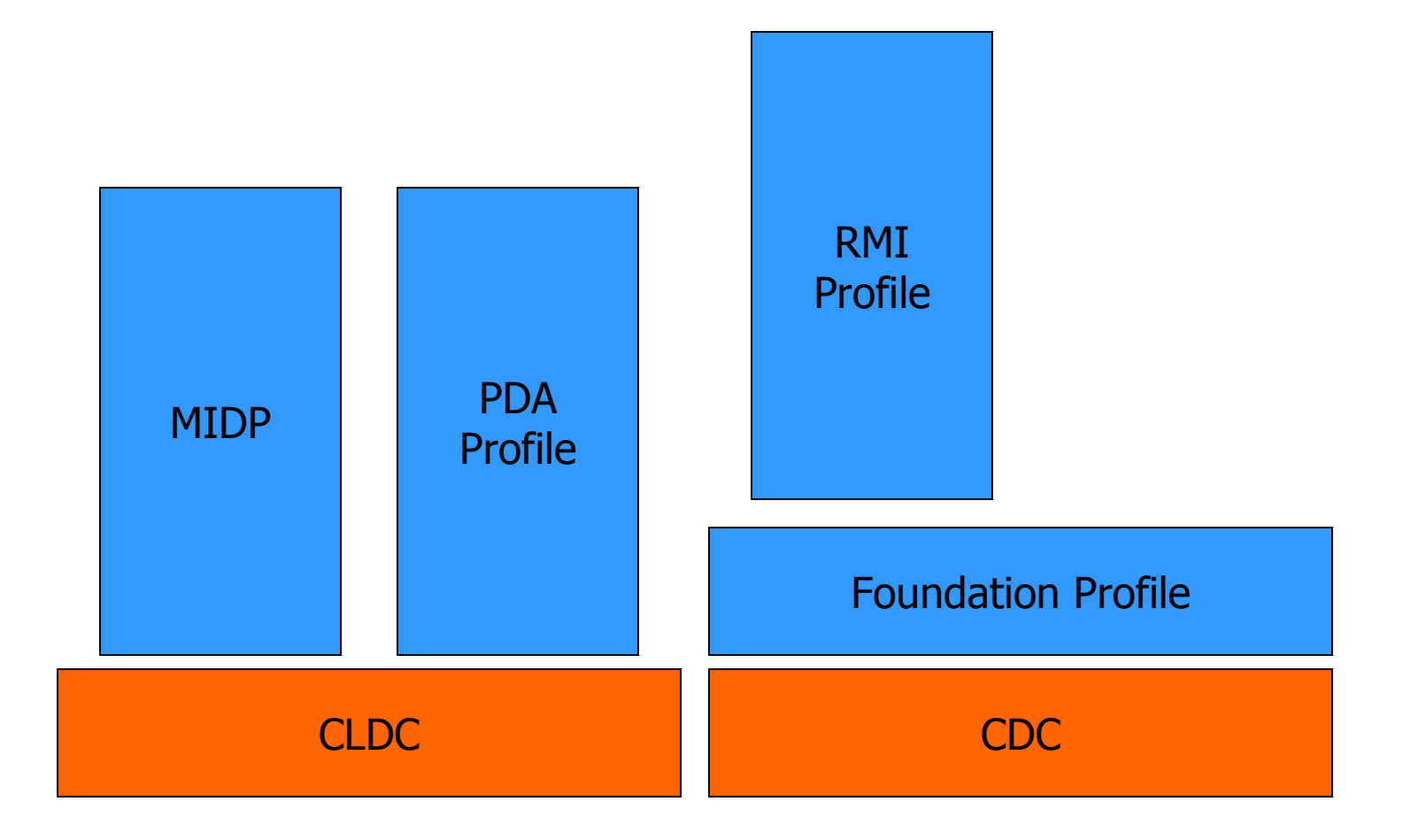

#### MIDP =

- Mobile Information Device Profile
- Amène :
  - □ la partie réseau (+ HTTP 1.1)
  - des composants d'IHM
  - le stockage local à CLDC

#### Java ME : les restrictions % Java SE

#### Règles fondamentales :

- Une interface de programmation qui existe dans Java SE et qui est reprise dans Java ME se trouve dans le même paquetage, la même classe avec la même sémantique que dans Java SE
- Il peut y avoir des champs et méthodes en moins dans une classe
- Les notions propres à Java ME en ajout % Java SE se trouvent dans des paquetages autres que ceux de Java SE.

# CLDC : les restrictions % Java SE (suite) 3 paquetages repris (pas en totalité) :

- java.io, java.lang, java.util
- Des paquetage additionnels, sous paquetages de javax.microedition

## MIDP

#### Introduction

- Pas d'APIs d'interaction utilisateur, de stockage, de réseau, dans CLDC
- d'où MIDP
- applications MIDP = MIDlets
- réseau par HTTP 1.1 au moins (pas forcément TCP/IP)

#### IHM MIDP

- IHM sur un "petit" écran :
  - au moins 96 pixels de large sur 54 pixels de haut,
  - 2 couleurs,
  - rappel !! PDA = 160x160, 65536 couleurs

"petit" clavier

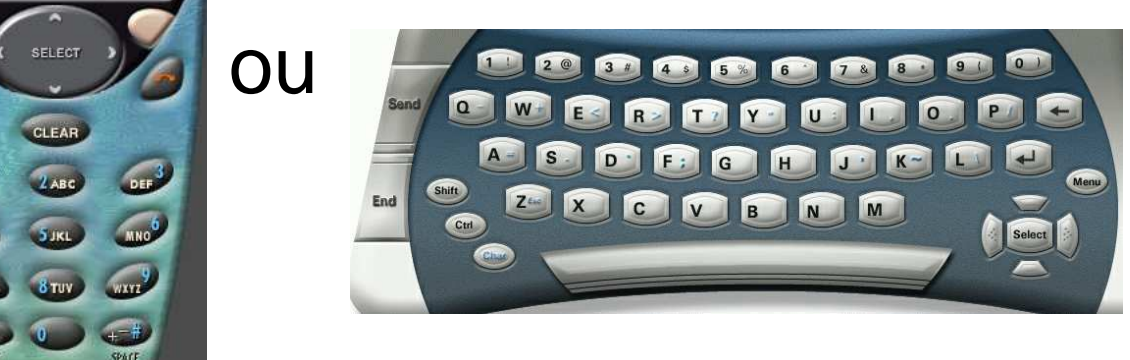

au moins les chiffres de 0 à 9, les flêches, un bouton de sélection (ou équivalents).

#### jar, jad et cie

- Les MIDIets et leur ressources sont mises dans un .jar
- qui peut être très gros
- Le contenu du .jar est décrit par son fichier META-INF\MANIFEST.MF (comme d'hab)
- Pour éviter d'avoir à charger tout le . jar pour avoir des infos sur l'archive (et éventuellement alors l'ignorer !!) une copie du manifeste est créée et peut être chargée : le . jad

#### Exemple de jad

Rappel : le format d'un jad est celui d'un fichier manifeste.

FPDemo.jad

MIDlet-1: Calculator, calculator.png, calculator.CalculatorMIDlet MIDlet-Description: Floating Point demonstration MIDlet MIDlet-Jar-Size: 2451 MIDlet-Jar-URL: http://www.monSite.fr/FPDemo.jar MIDlet-Name: FPDemo MIDlet-Vendor: Sun Microsystems, Inc. MIDlet-Version: 1.0 MicroEdition-Configuration: CLDC-1.1 MicroEdition-Profile: MIDP-2.0

#### Champs importants :

- MIDlet-Jar-Size: 2451
- MIDlet-Jar-URL: http://www.monSite.fr/FPDemo.jar

#### MIDlet

- Dérive de la classe abstraite javax.microedition.midlet.MIDlet
- Doit avoir un constructeur par défaut (éventuellement donné par le compilateur)

#### La MIDlet minimale :

```
// pour la classe abstraite MIDlet
import javax.microedition.midlet.*;
public class TrameMIDletJMF extends MIDlet {
    // les 3 méthodes abstraites de MIDlet
    public void destroyApp(boolean condition)
        throws MIDletStateChangeException {}
    public void pauseApp() { }
    public void startApp() throws MIDletStateChangeException {}
    public TrameMIDletJMF(){ }
}
```

#### MIDlet : son cycle de vie

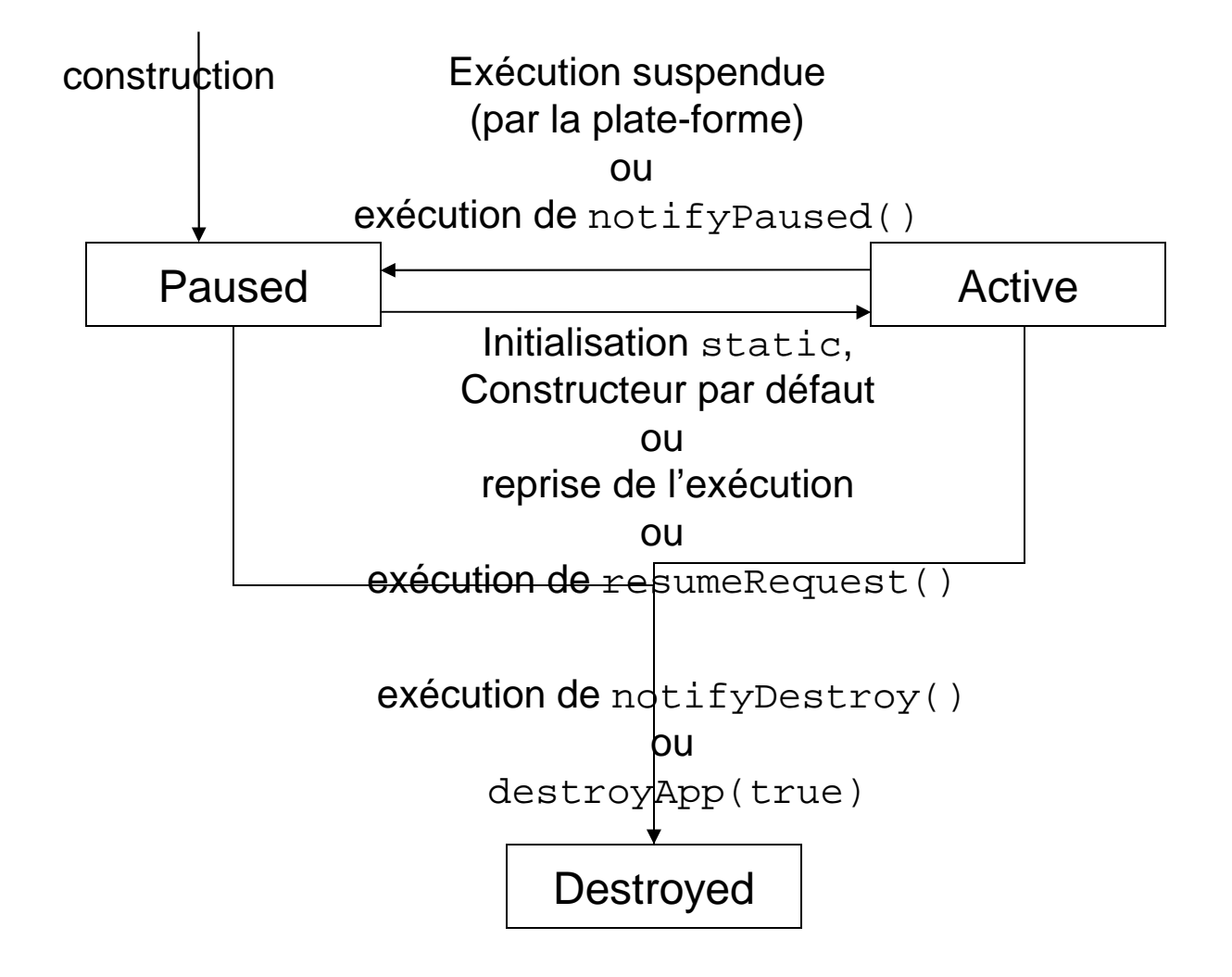

#### Développer une MIDlet

- Installer Java SE.
- Charger gratuitement l'environnement "Wireless toolkit" à partir de

http://java.sun.com/products/j2mewtoolkit/index.html

 Eventuellement être inscrit au Download Center.

#### Développer une MIDlet (suite)

- Lancer la Ktoolbar (soit par windows soit par des commandes en ligne)
- Créer un projet (New Project). Donner un nom de projet, le nom de la classe MIDlet (ici PremiereMIDletJMF, cf. diapo suivante) Cliquer "Create Project". =>
  - 19 Les infos du .jad sont affichées.
  - 2°) un répertoire du nom du projet a été créé sous l'environnement wireless toolkit.
- On placera sources, ressources, etc. dans ce répertoire.
- Début de la demo

## Développer une MIDlet (suite)Code de la MIDlet à sauvegarder dans src

```
import javax.microedition.midlet.*;
// pour CommandListener
import javax.microedition.lcdui.*;
public class PremiereMIDletJMF extends MIDlet implements CommandListener {
   // les 3 méthodes abstraites de MIDlet
   public void destroyApp(boolean condition){}
   public void pauseApp(){}
   public void startApp(){
        Display.getDisplay(this).setCurrent(mMainForm);
   // La methode de l'interface CommandListener
   public void commandAction(Command c, Displayable d) {}
   public PremiereMIDletJMF() {
        mMainForm = new Form("Ma Premiere MIDlet JMF");
        mMainForm.append(new StringItem(null, "Bonjour à tous"));
        mMainForm.addCommand(new Command("Exit", Command.EXIT, 0));
        mMainForm.setCommandListener(this);
   private Form mMainForm;
```

#### Développer une MIDlet (fin)

- Cliquez Build. L'environnement a :
  - Créer les répertoires classes, tmpclasses.
  - Compiler les sources Java, résultat dans tmpclasses
  - Prévérifier ces .class et mis dans classes
  - Construit les .jar et ajuste le .jad

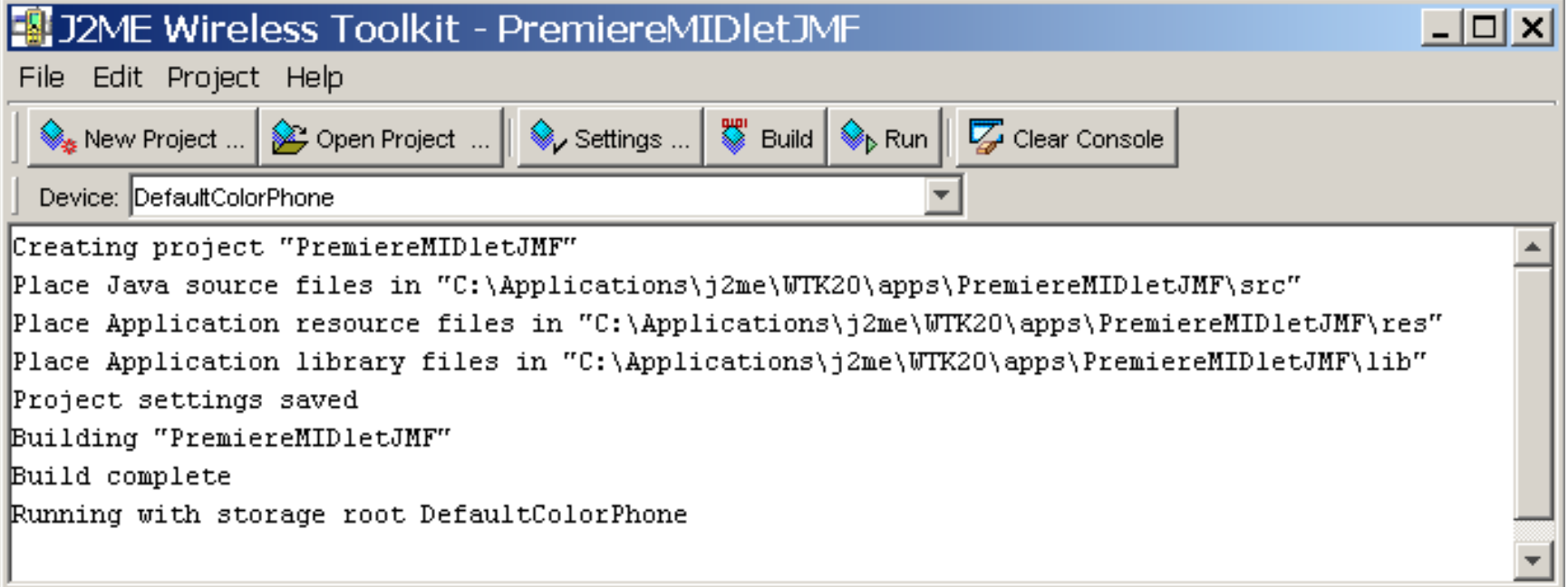

#### Exécuter la MIDlet

- Cliquer "Run"
- Changer de périphérique par Device (QwertyDevice)
- Une demo : OK !
- Plus de code ...
  - ... au chapitre suivant (programmation réseau avec MIDP)

## Construction d'IHM pour Java ME (CLDC, MIDP)

Jean-Marc Farinone

#### Présentation

- MIDP propose 2 bibliothèques pour faire des IHM
  - Ia bibliothèque bas niveau. Pour faire des dessins ~ classe java.awt.Graphics de Java SE
  - Ia bibliothèque haut niveau qui apporte des composants graphiques comme AWT, Swing, ...
     Evidemment cette bibliothèque est moins riche que AWT, Swing, ...
- Les classes pour ces bibliothèques sont dans le paquetage javax.microedition.lcdui et javax.microedition.lcdui.game pour les jeux

### IHM en MIDP : le principe

- On ne présente pas des fenêtres à l'utilisateur
- On présente une seule fenêtre à chaque instant, qui occupe tout l'écran
- Donc gestionnaire en pile de cartes (cf. CardLayout)
- Bref on voit un écran à la fois et on passe d'un écran à l'autre.

#### Le principe : un peu de code (1/2)

On récupère l'écran physique d'affichage par la méthode statique de la classe Display :

public static Display getDisplay(MIDlet m)

donc à lancer par

```
Display disp = Display.getDisplay(this);
```

sur la midlet.

- Un seul display pour une midlet (design pattern singleton).
- Le display = l'écran physique (multiple buffering)
- Puis on positionne un écran logique déjà créé dans un composant graphique (form) sur l'écran

physique par :

disp.setCurrent(form);

#### Le principe : un peu de code (2/2)

On utilise donc la méthode

public void setCurrent(Displayable
 nextDisplayable)

- Et les composants graphiques héritent de Displayable
- On a d'ailleurs

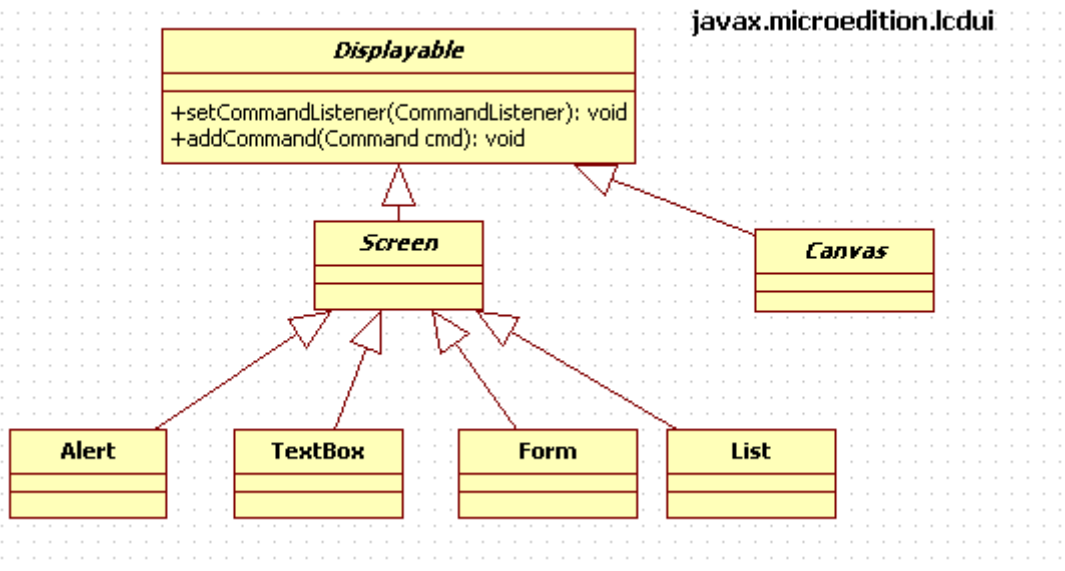

#### Les composants graphiques

- Un Canvas est un composant sur lequel on dessine. Classe destinée à être dérivée. Utilisé pour l'API bas niveau
- Un Form est le composant standard de haut niveau pour construire un bel écran contenant des Item (= composant graphique avec un texte). Bref Form et Item de Java ME ~ conteneur et contrôles des IHM
- List, Alert, TextBox de Java ME ~
   Dialog de AWT

## IHM haut niveau en MIDP

#### Un premier exemple : TextBox

- Comme un TextBox est un Screen, il occupe tout l'écran.
- C'est une zone de texte multi-ligne.
- Ne possède qu'un seul constructeur :

- title = titre de cet écran
- text = le texte contenu dans la TextBox
- maxSize = le nombre maximal de caractères à afficher
- constraints = famille de TextBox (NUMERIC, PHONENUMBER = affichage comme un numéro de téléphone, etc.) Ce sont des constantes de la classe TextField.

#### Un code complet de TextBox

```
import javax.microedition.lcdui.Display;
import javax.microedition.lcdui.TextBox;
import javax.microedition.lcdui.TextField;
import javax.microedition.midlet.MIDlet;
public class MaTextBoxMIDlet extends MIDlet {
 private static final int MAX TEXT SIZE = 64;
 protected TextBox textBox;
 protected Display display;
 protected boolean started;
  protected void startApp() {
    if (!started) {
      String str = null;
      str = "Second programme avec TextBox";
      textBox = new TextBox("TextBox Example", str, MAX TEXT SIZE, TextField.ANY);
      display = Display.getDisplay(this);
      display.setCurrent(textBox);
      started = true;
 protected void pauseApp() { }
 protected void destroyApp(boolean unconditional) {}
}
```

#### Résultat : TextBox

| aul                                 | Sun<br>ABC              | <u>ش</u>                                                                                    |
|-------------------------------------|-------------------------|---------------------------------------------------------------------------------------------|
| extBox Exam                         | ple                     |                                                                                             |
|                                     |                         | SA.                                                                                         |
|                                     |                         |                                                                                             |
| •<br>(                              |                         | •                                                                                           |
| •<br>(<br>*                         | 2 ABC                   | •<br>•<br>•<br>•<br>•                                                                       |
| •<br>к<br>А<br>1<br>4 сні           | 2 ABC<br>5 JKL          | •<br>•<br>•<br>•<br>•<br>•<br>•<br>•<br>•<br>•<br>•<br>•<br>•<br>•<br>•<br>•<br>•<br>•<br>• |
| •<br>к<br>А<br>1<br>4 GHI<br>7 PQRS | 2 ABC<br>5 JKL<br>8 TUV | •<br>•<br>•<br>•<br>•<br>•<br>•<br>•<br>•<br>•<br>•<br>•<br>•<br>•<br>•<br>•<br>•<br>•<br>• |

#### Le composant MIDP : List

- Une List est un Screen, elle occupe tout l'écran.
- Elle possède 2 constructeurs dont le plus simple est

public List(String title, int listType)

- Elle présente des String qui peuvent être choisies en mode :
  - □ Choice.EXCLUSIVE: comme des boutons radios
  - One choice.MULTIPLE : comme des cases à cocher
  - Choice.IMPLICIT: comme des boutons radios
- En mode MULTIPLE et EXCLUSIVE, un changement de sélection n'est pas notifié : il faut ajouter une Command.
- En mode IMPLICIT, le changement de sélection avertit le CommandListener associé à cette List, qui lance alors sa méthode commandAction().

#### Le conteneur MIDP : Form

- Une Form est un Screen, elle occupe tout l'écran.
- On met des Item dans une Form
- Champs de texte (TextField) et label (StringItem) sont des Item

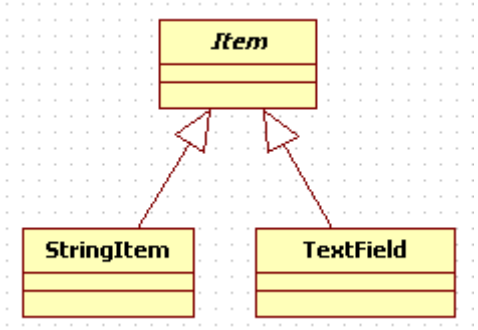

 D'autres Item sont possibles : DateField (TextField pour saisir des dates), Gauge, ChoiceGroup, ImageItem.

#### Utiliser le conteneur MIDP : Form

Form a 2 constructeurs : Form(String title) et

Form(String title, Item[] items)

• On ajoute des Item dans une Form grâce à la méthode :

public void append(Item unItem)

 Pour les ImageItem et les StringItem, on peut utiliser les méthodes

public void append(Image uneImage)

public void append(String uneChaine)

Une Form a au moins la taille de l'écran. Elle peut avoir plus et dans ce cas un mécanisme de scrolling est construit automatiquement

#### Placement dans une Form

- II n'y a pas de LayoutManager en MIDP
- Les composants permettant des saisies (TextField, DateField, Gauge, ChoiceGroup) sont placés les uns à la suite des autres dans l'ordre de l'exécution du programme.
- Les StringItem sans label sont placés horizontalement les uns à la suite des autres
- Les StringItem avec label sont placés les uns en dessous des autres
- Au fait StringItem a pour constructeur

public StringItem(String label, String text),

un label étant un texte plus en évidence que text.

On a des notions similaires pour les ImageItem

#### Le code partiel de Form (O'Reilly)

```
protected void startApp() {
    if (!started) {
        display = Display.getDisplay(this);
        Form form = new Form("Item Layout");
       form.append("Hello");
        form.append("World");
         // ajout JMF
         //form.append(new StringItem("leLabel", "leTexte"));
        form.append("\nLet's start\na new line\n");
        form.append("This is guite a long string that may not fit on one
line");
        form.append(new TextField("Name", "J. Doe", 32, TextField.ANY));
        form.append("Address");
        form.append(new TextField(null, null, 32, TextField.ANY));
        display.setCurrent(form);
        started = true;
}
```

#### Démonstration de Form (O'Reilly)

Dans projet exemplesIHM, MIDlet MesStringItemMIDlet

| attl                      |                          | () <b>(</b>    |
|---------------------------|--------------------------|----------------|
| em Layout                 |                          |                |
| lello World               |                          |                |
| .et's start<br>a new line |                          |                |
| This is quite a<br>ne     | a long string that may n | iot fit on one |
| lame                      |                          |                |
| J. Doe                    |                          |                |
| Address                   |                          |                |
|                           |                          |                |
|                           |                          |                |
|                           |                          |                |

#### Interaction : traitements des événements

- Une façon de traiter les événements est d'utiliser des Command
- Un objet de la classe Command est un "bouton MIDP" que l'utilisateur va pouvoir actionner à l'aide des touches clavier.
- Les Displayable (et donc les Screen et donc les TextBox, etc.) possède une méthode

public void addCommand(Command);

- Ce bouton va être ajouté dans l'interface graphique du Displayable.
- L'endroit où ce bouton est ajouté dépend ... de beaucoup de choses (nombre de Command déjà mis, type d'écran, etc.)

#### La classe Command

Elle possède un seul constructeur

public Command(String label, int type, int priority);

- label = le texte de la Command
- type = est une constante de la classe Command.
  - □ OK : suggère le lancement d'un traitement
  - BACK : doit ramener à l'écran précédent
  - □ CANCEL : suggère de ne pas lancer un traitement
  - □ STOP : suggère d'arréter un traitement
  - EXIT : doit arréter la MIDlet
  - □ HELP : doit afficher une aide
- Il faut évidemment écrire le code suggéré par la Command : son type ne suffit pas.
- priority = les valeurs les plus petites amènent une Command mieux placée dans l'interface

#### Les interactions (1/2)

- La programmation est similaire à Java SE
- On associe un (seul) listener au composant (!= Java SE)
- Le listener lance une méthode convenue lorsque la Command associé au Displayable a été manipulée par l'utilisateur (= Java SE)
- L'association est faite par

public void setCommandListener(CommandListener 1)

La méthode lancée par le listener est

public void commandAction(Command c, Displayable d)

- Le premier argument indique la Command de l'interface graphique qui a été utilisée
- Pour être un auditeur de Command il faut être un objet d'une classe qui implémente CommandListener (= Java SE)

#### Les interactions (2/2) : remarques

- Comme une même Command peut être mis dans plusieurs Displayable, le second argument est nécessaire. Il indique le Displayable qui contient la Command actionnée par l'utilisateur
- Il n'y a pas d'événement créé (!= Java SE) : il faut avoir tout le contexte au moment de traiter l'interaction.
- Remarque (très) importante
  - Contrairement à Java SE, la méthode setCommandListener() est lancée sur le Displayable contenant la Command, pas sur la Command

#### Un code complet d'interaction (1/2)

```
import javax.microedition.lcdui.*;
import javax.microedition.midlet.MIDlet;
public class TextBoxInteractionMIDlet extends MIDlet implements CommandListener {
    private static final int MAX TEXT SIZE = 64;
    protected TextBox textBox;
    protected Display display;
   protected boolean started;
   Command exitCommand, reverseCommand;
    protected void startApp() {
        if (!started) {
            String str = null;
             str = "Second programme avec TextBox";
             textBox = new TextBox("TextBox Example", str, MAX TEXT SIZE, TextField.ANY);
             exitCommand = new Command("Exit", Command.EXIT, 0);
             reverseCommand = new Command("Reverse", Command.OK, 0);
             textBox.addCommand(exitCommand);
             textBox.addCommand(reverseCommand);
             textBox.setCommandListener(this);
            display = Display.getDisplay(this);
            display.setCurrent(textBox);
            started = true;
```

#### Un code complet d'interaction (2/2)

protected void pauseApp() {}

}

}

}

```
protected void destroyApp(boolean unconditional) { }
```

```
public void commandAction(Command cmd, Displayable d) {
    if (cmd == exitCommand) {
        destroyApp(true);
        notifyDestroyed();
    } else if (cmd == reverseCommand) {
        String text = textBox.getString();
        if (text != null) {
            StringBuffer str = new StringBuffer(text);
        }
    }
}
```

```
textBox.setString(str.reverse().toString());
```

#### Démonstration de Command (O'Reilly)

Dans projet exemplesIHM, MIDlet TextBoxInteractionMIDlet

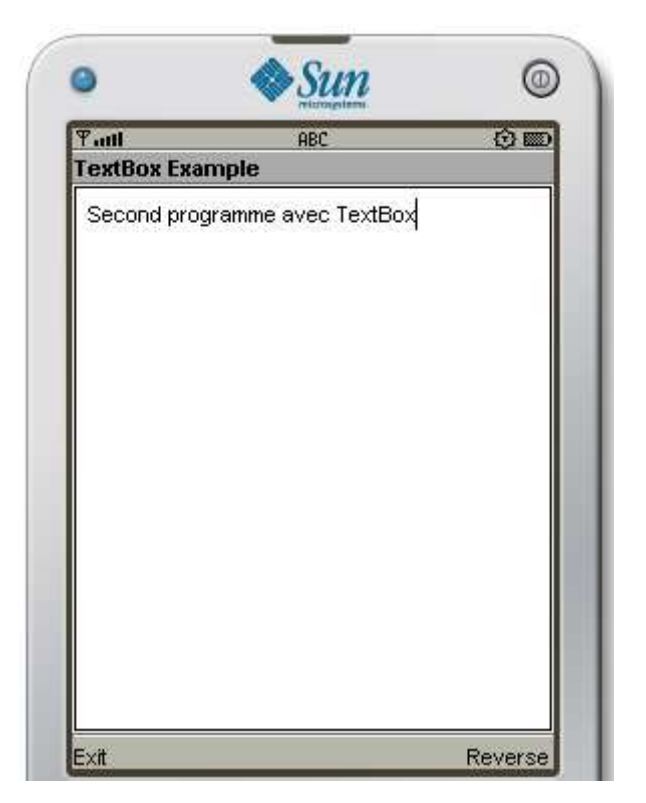

#### IHM et architecture d'une MIDlet

- En général, on prépare tout dans la MIDlet :
  - les divers écrans qui risquent d'apparaître
  - les divers Command utiles à ces écrans
- Puis on fait en sorte que la MIDIet soit auditeur de ces
   Command
- Ainsi lorsque l'utilisateur appuie sur une Command, la main est repassée à la MIDlet qui redirige vers le prochain écran.

#### Interaction sur des Item

- Certains Item peuvent notifier leur changement immédiatement : on est pas obligé d'associer une Command à leur conteneur
- C'est le cas des TextField.
- Si une Form contient un TextField et que cette Form possède un ItemStateListener, ce listener sera notifié lors de changement de contenu par l'utilisateur
- On récupère alors la chaîne du TextField par

public String getString()

lancé sur le TextField

#### Interaction sur des TextField

#### On a un code comme :

```
public class ItemMIDlet extends MIDlet implements CommandListener,
   ItemStateListener {
   Form laForme;
         creeIHM() {
              . . .
              TextField tf = \dots
              . . .
              laForme.setItemStateListener(this);
        }
 public void itemStateChanged(Item item) {
        if (item instanceof TextField) {
            System.out.println("Text field content: <" +</pre>
                             ((TextField)item).getString() + ">");
    }
   11
```

#### Démonstration d'interaction dans des TextField (O'Reilly)

 Dans projet exemplesIHM, MIDlet TextBoxInteractionDirectMIDlet

| 🖥 +5550000 - DefaultColorPhone 📃 🔳 🔀 | 📰 Sun Java(TM) Wireless Too                                                                                                    |  |
|--------------------------------------|----------------------------------------------------------------------------------------------------|--|
| MIDlet View Help                     | File Edit Project Help                                                                                                    |  |
| MIDlet View Help                     | File Edit Project Help<br>New Project Open Pro<br>Device: DefaultColorPhone<br>Running with storage root C:\Docu<br>Running with locale: French_France<br>Running in the identified_third_par<br>Text field TF1 content: <a><br/>Text field TF1 content: <ab><br/>Text field TF1 content: <abc><br/>Text field TF1 content: <abc><br/>Text field TF1 content: <abcd><br/>merci Sylvain<br/>merci Sylvain</abcd></abc></abc></ab></a> |  |
|                                      |                                                                                                    |  |

#### Les Alertes

- Elles servent à avertir l'utilisateur souvent pour un problème
- Ce sont des Screen
- Les alertes peuvent être modales (qui restent à l'écran) ou non-modales
- Il est conseillé de construire des alertes modales car dans ce cas, l'environnement ajoute une Command Done qui permet d'enlever l'alerte
- Les alertes non modales restent une durée fixée par l'utilisateur ou par défaut (durée qui peut être mal adaptée)
- Après création on précise le caractère modale ou non modale par la méthode setTimeout(int duree) ou duree est en millisecondes. Pour une fenêtre modale (celles conseillées) on met la valeur Alert.FOREVER

#### Construction d'alertes

Elles sont construites par :

```
public Alert(String title)
```

ou

- public Alert(String title, String alertText,Image alertImage, AlertType alertType)
- title est le titre de l'alerte, alertText est le texte à afficher, alertImage est l'image à afficher, alertType est le type d'alerte
- alertType peut valoir des valeurs constantes de la classe AlertType qui peuvent être ALARM, ERROR, CONFIRMATION, WARNING, INFO. Ces différentes valeurs donnent un degré d'erreur et diffèrent par exemple sur le type de sons (plus ou moins agressif) émis à l'affichage de l'alerte.

## IHM bas niveau en MIDP

#### Le Canvas

- L'API MIDP de bas niveau permet de dessiner
- On dessine dans un Canvas. C'est un Displayable (donc on peut lui associer des Command)
- Un Canvas n'a pas de titre, il ne peut pas contenir de composants graphiques
- Canvas est une classe abstraite.
  - on doit construire son aire de dessin en dérivant de cette classe Canvas
  - il faut redéfinir la méthode protected void paint(Graphics g)
  - on peut gérer les entrées clavier (et il faut écrire le code correspondant)

#### paint() et Graphics de Canvas

- Les principes sont les mêmes qu'en Java SE
- paint() est appelé
  - quand le Canvas devient visible (par display.setCurrent(...))
  - quand tout ou une partie du Canvas réapparait suite à un masquage par une Alert ou un menu
  - suite à l'exécution de repaint()
- L'argument Graphics de paint() permet de dessiner. Bref la classe Graphics donne des méthodes pour dessiner des droites, des portions d'arc, des contours de rectangles ou des surfaces, du texte, afficher des images, etc. (~ Java SE)

#### Texte dans un Canvas

- On peut écrire (dessiner) du texte dans un Canvas avec les méthodes de Graphics suivantes :
  - public void drawChar(char character, int x, int y, int anchor)
  - public void drawChars(char[] data, int offset, int length, int x, int y, int anchor)
  - public void drawString(String str, int x, int y, int anchor)
  - public void drawSubstring(String str,int offset,int len,int x, int y, int anchor)
- Elles sont plus riches que Java SE car elle possède l'argument anchor. Cet argument indique le point caractéristique du rectangle englobant la chaîne à écrire. Ainsi :

```
g.drawString("Coucou", canvas.getWidth(), 0, Graphics.TOP
Graphics.RIGHT);
```

#### permet de justifier en haut à droite

```
g.drawString("Coucou", canvas.getWidth()/2, 0, Graphics.TOP
Graphics.HCENTER);
```

permet de centrer en haut.

#### Police pour le texte

- Une police a 3 caractéristiques :
  - son aspect (Face)
  - son style
  - sa taille
- L'aspect est l'apparence globale des caractères. MIDP propose 3 polices :Font.FACE\_MONOSPACE, Font.FACE\_PROPORTIONAL, Font.FACE\_SYSTEM,
- Les styles possibles sont Font.STYLE\_PLAIN, Font.STYLE\_BOLD, Font.STYLE\_ITALIC, Font.STYLE\_UNDERLINE et on peut les combiner
- Il existe 3 tailles : Font.SIZE\_SMALL, Font.SIZE\_MEDIUM, Font.SIZE\_LARGE,
- On récupére une police par la méthode statique de la classe Font :public static Font getFont(int face, int style, int size)
- On peut changer la couleur, etc. Cf. demo O'Reilly chapitre 5 GraphicsMIDlet | Text

#### Les images : en créer

- On utilise des méthodes statiques de la classe Image pour récupérer ou créer des images
- On récupère des images (qui ne pourront pas être modifiées) par :

public static Image createImage(String name) throws IOException et public static Image createImage(byte[] imageData, int imageOffset, int imageLength). Le premier appel est utilisé si l'image est dans le jar de la MIDlet. La seconde méthode est utilisée si l'image est passée par connexion réseau.

- Les images sont supportées si elles sont en format png.
- On peut créer une image éditable par public static Image createImage(int width,int height)

et dessiner alors dedans comme dans un Canvas (double buffering)

#### Les images : les afficher

- On utilise la méthode public void drawImage(Image img, int x, int y, int anchor) de la classe Graphics
- x, y, anchor ont le même sens que pour du texte

## Gestion des événements dans un Canvas

- Un Canvas peut réagir au manipulation clavier et système de pointage (s'il y en a un) de l'utilisateur
- Pour le clavier, il suffit de de rédéfinir les méthodes
  - protected void keyPressed(int keyCode)
  - protected void keyReleased(int keyCode)
  - protected void keyRepeated(int keyCode)
- Il n'y a pas de listener à ajouter
- Pour utiliser keyRepeated(), il est bon de savoir si la plateforme implémente l'événement "touche clavier enfoncée longtemps" en le vérifiant par

public boolean hasRepeatEvents()

 MIDP suppose qu'on a au moins les touches clavier chiffres (0-9), \*, #

#### La gestion du clavier dans un Canvas

- La classe Canvas définit des constantes représentant les touches clavier. On utilise ces constantes avec les arguments de keyXXX()
- Ces constantes sont KEY\_NUM0 à KEY\_NUM9, KEY\_STAR, KEY\_POUND (#), et des touches de jeux UP, DOWN, LEFT, RIGHT, FIRE ainsi que GAME\_A à GAME\_D
- L 'association d'un keyCode (valeur retournée lorsqu'on appuie sur une touche clavier) et sa signification est dépendant mobile. Aussi il faut tester la signification d'une

touche clavier par

```
protected void keyPressed(int keyCode){
    if (getGameAction(keyCode) == Canvas.FIRE) // etc.
```

et pas

```
protected void keyPressed(int keyCode){
    if (keyCode == Canvas.FIRE) // etc.
```

63

#### La gestion du clavier dans un Canvas

 Une démo : projet GoBanDemo (dans répertoire C:\JeanMarc\CNAM\Recherche\Shanghai2008)

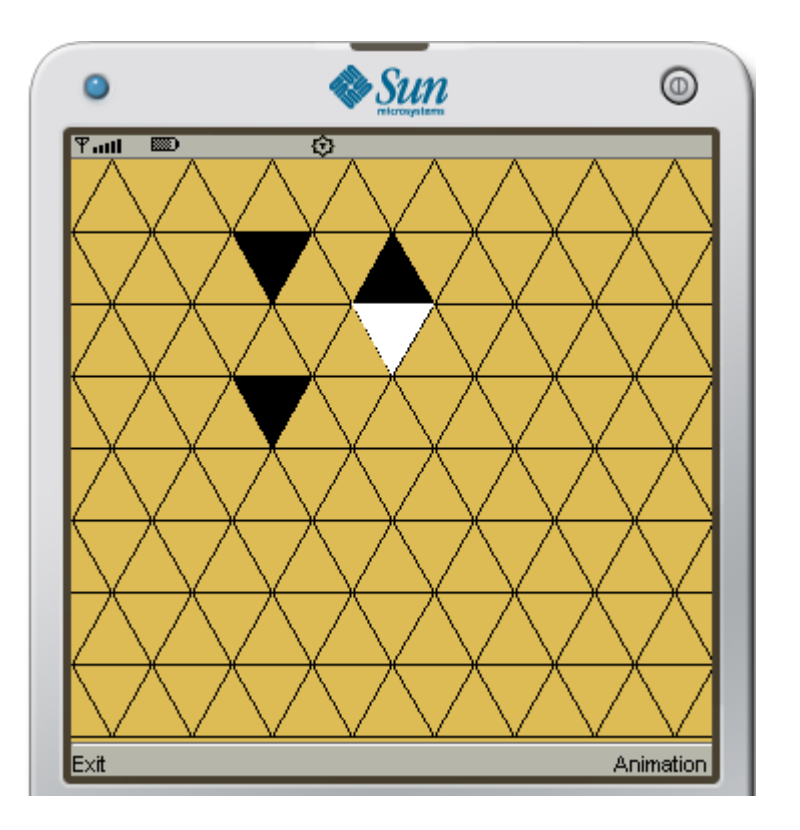

#### plug-in J2ME pour Eclipse : MTJ

C'est Eclipse Mobile Tools for Java (MTJ) anciennement eclipseME (voir à http://eclipseme.org/)

```
Il faut avoir (évidemment) installé :
```

- La JVM Java2 SE, 1.4.x au moins
- Eclipse 3.2 au moins
- Un WTK (comme celui de SUN)
- Voir installation (en fait similaire à une install de plug-in sous éclipse) à
  - http://eclipseme.org/docs/installation.html puis

```
http://eclipseme.org/docs/installEclipseME.
html
```

## Utilisation du plug-in J2ME pour Eclipse

#### Voir à

http://eclipseme.org/docs/configuring.html)

- Lorsqu'on veut créer un projet Java ME choisir File | New | Project. Puis dans la fenêtre "New Project", J2ME | J2ME Midlet Suite
- Cliquer les boutons Next en complétant les champs. Si on demande des devices (i.e. les émulateurs), aller les chercher dans le WTK installé (par exemple dans REP\_INSTAL\_WTK)

### Bibliographie

- http://developers.sun.com/mobility/gets
  tart/:une présentation des diverses JSR de Java
  ME
- J2ME in a nutshell. Kim Topley ; éditions O'Reilly
- J2ME Wireless Toolkit 2.1 Download à http://www.oracle.com/technetwork/java/javame/down loads/index.html
- J2ME, applications pour terminaux mobiles. Bruno Delb ; éditions Eyrolles
- http://java.sun.com/products/cldc/index.jsp: page initiale de CLDC

#### Fin